## FUJ¦FILM

# DIGITAL CAMERA

# **Nouvelles Fonctionnalités**

Version 1.20

Les fonctionnalités ajoutées ou modifiées suite aux mises à jour de firmware peuvent ne plus correspondre aux descriptions indiquées sur la documentation fournie avec ce produit. Consultez notre site Internet pour obtenir des informations sur les mises à jour disponibles pour les différents produits :

http://www.fujifilm.com/support/digital\_cameras/software/fw\_table.html

### Sommaire

La version 1.20 du firmware du X-E3 permet d'ajouter ou de mettre à jour les fonctionnalités indiquées ci-dessous. Pour obtenir le dernier manuel, consultez le site Internet suivant.

http://fujifilm-dsc.com/en-int/manual/

| N° | Description                                                                                                    | X-E3 | Voir   | Ver. |
|----|----------------------------------------------------------------------------------------------------|------|--------|------|
| 1  | Les réglages par défaut ont changé.                                                                                                    | 45   | 1      | 1.10 |
| 2  | Les options MODE GRD INDICATEURS (EVF) et<br>MODE GRD INDICATEURS (LCD) ont été ajoutées<br>sous CONFIGURATION ÉCRAN dans le menu<br>de configuration. | 222  | 3<br>4 | 1.20 |
| 3  | L'option RÉGL. AFF. GRD INDICATEURS a été<br>ajoutée sous D CONFIGURATION ÉCRAN dans le<br>menu de configuration.                                      | 222  | 5      | 1.20 |
| 4  | L'option RÉGLAGE SYNCHRONISATION<br>SMARTPHON a été ajoutée sous PARAM.<br>CONNEXION > RÉGLAGES Bluetooth dans le<br>menu de configuration.            | 241  | 6      | 1.10 |
| 5  | L'option SÉLECT. DEST. APPARIEMENT a été ajou-<br>tée sous DARAM.CONNEXION > RÉGLAGES<br>Bluetooth dans le menu de configuration.                      | 241  | 8      | 1.20 |
| 6  | L'option MODE CONNEXION PC a été ajoutée sous<br>PARAM.CONNEXION dans le menu de configuration.                                                        | 242  | 9      | 1.20 |
| 7  | Les contrôleurs de flashes de studio d'autres fabri-<br>cants, compatibles avec le système de flash FUJIFILM,<br>peuvent désormais être utilisés.      | 261  | 10     | 1.20 |
| 8  | Les objectifs FUJINON XC15-45mmF3.5-5.6 OIS PZ<br>sont désormais compatibles.                                                                          | 276  | 11     | 1.20 |

## Modifications et ajouts

Les modifications et les ajouts sont décrits ci-dessous.

#### X-E3 Manuel du propriétaire : 🗐 45 Ver. 1.10 Configuration de base

3 Couplez l'appareil photo au smartphone ou à la tablette. Appuyez sur MENU/OK pour coupler l'appareil photo à un smartphone ou à une tablette exécutant l'application FUJIFII M Camera Remote.

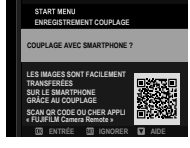

Pour ignorer l'étape de couplage, appuyez sur **DISP/BACK**.

#### 4 Vérifiez l'heure.

Une fois le couplage effectué, vous serez invité à régler l'horloge de l'appareil photo sur l'heure indiquée par le smartphone ou la tablette. Vérifiez que l'heure est correcte.

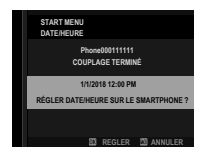

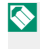

Pour régler l'horloge manuellement, appuyez sur DISP/BACK ( 46).

5 Pour synchroniser les réglages de l'appareil photo avec les réglages configurés sur votre smartphone ou tablette.

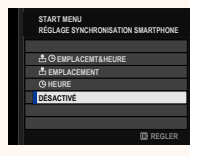

#### 6 Réglez l'horloge.

Appuyez sur MENU/OK pour régler l'horloge de l'appareil photo sur l'heure indiquée par le smartphone ou la tablette et revenir au mode de prise de vue.

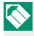

Lorsque l'appareil photo est resté longtemps sans batterie, son horloge se réinitialise et la boîte de dialogue de sélection de la langue réapparaît à sa mise sous tension.

#### Ignorer l'étape actuelle-

Appuyez sur **DISP/BACK** pour ignorer cette étape. Une boîte de dialoque de confirmation s'affiche ; sélectionnez NON pour éviter de répéter les étapes que vous avez ignorées la prochaine fois que vous allumerez l'appareil photo.

#### X-E3 Manuel du propriétaire : 🗐 222 🛛 Ver. 1.20 **MODE GRD INDICATEURS (EVF)**

Sélectionnez **OUI** pour afficher de grands indicateurs dans le viseur électronique. Vous pouvez sélectionner les indicateurs affichés à l'aide de 🖪 CONFIGURATION ÉCRAN > RÉGL. AFF. GRD INDICATEURS.

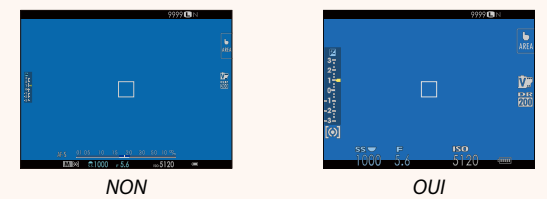

- Certaines icônes, dont la liste figure ci-dessous, ne s'af- $\bigcirc$ fichent pas lorsque OUI est sélectionné pour MODE GRD INDICATEURS (EVF) :
  - Indicateur de mise au 
     Mode de mise au point

     Mode de mise au point point
- - Microphone/télécommande
  - Indicateur de distance
     Autres
  - Indicateur AF+MF
  - Si le MODE GRANDS INDICATEURS est attribué à une touche de fonction, vous pouvez utiliser cette touche pour activer le MODE GRANDS INDICATEURS (OUI) ou le désactiver (NON) ( 226, 254).

#### X-E3 Manuel du propriétaire : 🛄 222 Ver. 1.20 MODE GRD INDICATEURS (LCD)

Sélectionnez OUI pour afficher de grands indicateurs sur l'écran LCD. Vous pouvez sélectionner les indicateurs affichés à l'aide de CONFIGURATION ÉCRAN > RÉGL. AFF. GRD INDICATEURS.

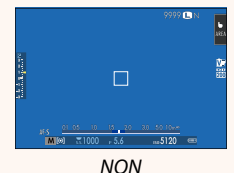

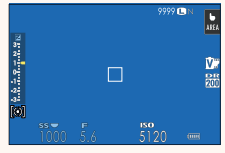

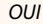

- Certaines icônes, dont la liste figure ci-dessous, ne s'affichent pas lorsque OUI est sélectionné pour MODE GRD INDICATEURS (LCD) :
  - Indicateur de mise au point
  - Indicateur de mise au Mode de mise au point
    - Microphone/télécommande
  - Indicateur de distance Autres
  - Indicateur AF+MF
- Si le MODE GRANDS INDICATEURS est attribué à une touche de fonction, vous pouvez utiliser cette touche pour activer le MODE GRANDS INDICATEURS (OUI) ou le désactiver (NON) (E 226, 254).

#### X-E3 Manuel du propriétaire : 🗐 222 Ver. 1.20 RÉGL. AFF. GRD INDICATEURS

Choisissez les indicateurs affichés lorsque OUI est sélectionné pour CONFIGURATION ÉCRAN > MODE GRD INDICATEURS (EVF) ou MODE GRD INDICATEURS (LCD).

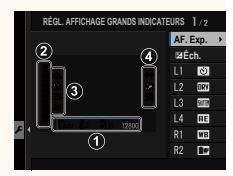

| Option           | Description                                                                                                    |
|------------------|----------------------------------------------------------------------------------------------------|
| ① AF. Exp.       | Choisissez les rubriques indiquées en bas de l'affi-<br>chage. Les rubriques sélectionnées sont cochées<br>(☑) ; pour les désélectionner, mettez les coches en |
|                  | surbrillance et appuyez sur <b>MENU/OK</b> .                                                                                                    |
| 2 Fa Éch         | Sélectionnez <b>OUI</b> pour afficher l'indicateur d'expo-                                                                                                    |
|                  | sition.                                                                                                    |
| 3 L1, L2, L3, L4 | Choisissez d'afficher jusqu'à quatre grandes icônes<br>sur le côté gauche de l'écran.                                                                          |
| ④ R1, R2, R3, R4 | Choisissez d'afficher jusqu'à quatre grandes icônes<br>sur le côté droit de l'écran.                                                                           |

#### X-E3 Manuel du propriétaire : 🗐 241 Ver. 1.10 RÉGLAGES Bluetooth

Paramétrez les réglages Bluetooth.

| Option                                   | Description                                                                                                    |
|------------------------------------------|----------------------------------------------------------------------------------------------------|
| ENREGISTREMENT<br>COUPLAGE               | Pour coupler l'appareil photo à un smartphone ou à<br>une tablette, sélectionnez cette option, puis lancez<br>FUJIFILM Camera Remote sur le périphérique mo-<br>bile et touchez <b>ENREGISTREMENT COUPLAGE</b> .                                                                                                    |
| SUPP ENREG<br>COUPLAGE                   | Terminez le processus de couplage.                                                                                                    |
| Bluetooth ON/OFF                         | <ul> <li>OUI : l'appareil photo établit automatiquement<br/>une connexion Bluetooth avec les périphériques<br/>couplés à la mise sous tension.</li> <li>NON : l'appareil photo ne se connecte pas en<br/>Bluetooth.</li> </ul>                                                                                                    |
| TRANSFERT IMAGE<br>AUTO                  | <ul> <li>OUI : marquez les images JPEG afin qu'elles soient<br/>transférées au fur et à mesure de la prise de vue.</li> <li>NON : les photos ne sont pas marquées afin<br/>qu'elles soient transférées au fur et à mesure de la<br/>prise de vue.</li> </ul>                                                                                       |
| RÉGLAGE<br>SYNCHRONISATION<br>SMARTPHONE | <ul> <li>Choisissez de synchroniser l'appareil photo sur<br/>l'heure et/ou le lieu communiqués par un smart-<br/>phone couplé.</li> <li>EMPLACEMT&amp;HEURE : synchronisez l'heure<br/>et le lieu.</li> <li>EMPLACEMENT : synchronisez le lieu.</li> <li>HEURE : synchronisez l'heure.</li> <li>DÉSACTIVÉ : synchronisation désactivée.</li> </ul> |

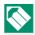

Installez la dernière version de l'application FUJIFILM Camera Remote sur votre smartphone ou tablette avant de coupler ce dernier ou cette dernière à votre appareil photo ou avant de transférer des images.

Lorsque **OUI** est sélectionné pour **Bluetooth ON/OFF** et pour **TRANSFERT IMAGE AUTO**, le transfert vers les périphériques couplés commence peu après votre retour à la lecture des images ou l'extinction de l'appareil photo.

Si **TRANSFERT IMAGE AUTO** est désactivé, vous pouvez marquer les images afin qu'elles soient transférées à l'aide de l'option **ORDRE DE TRANSFERT IMAGE** du menu lecture.

#### X-E3 Manuel du propriétaire : 🗐 241 Ver. 1.20 RÉGLAGES Bluetooth

Paramétrez les réglages Bluetooth.

| Option                                   | Description                                                                                                    |
|------------------------------------------|----------------------------------------------------------------------------------------------------|
| ENREGISTREMENT<br>COUPLAGE               | Pour coupler l'appareil photo à un smartphone ou à<br>une tablette, sélectionnez cette option, puis lancez<br>FUJIFILM Camera Remote sur le périphérique mo-<br>bile et touchez <b>ENREGISTREMENT COUPLAGE</b> .                                                                                                    |
| SÉLECT. DEST.<br>APPARIEMENT             | Sélectionnez dans une liste de périphériques couplés,<br>le smartphone auquel vous souhaitez vous connecter.                                                                                                    |
| SUPP ENREG<br>COUPLAGE                   | Terminez le processus de couplage.                                                                                                    |
| Bluetooth ON/OFF                         | <ul> <li>OUI : l'appareil photo établit automatiquement<br/>une connexion Bluetooth avec les périphériques<br/>couplés à la mise sous tension.</li> <li>NON : l'appareil photo ne se connecte pas en Bluetooth.</li> </ul>                                                                                                    |
| TRANSFERT IMAGE<br>AUTO                  | <ul> <li>OUI: marquez les images JPEG afin qu'elles soient transférées au fur et à mesure de la prise de vue.</li> <li>NON: les photos ne sont pas marquées afin qu'elles soient transférées au fur et à mesure de la prise de vue.</li> </ul>                                                                                       |
| RÉGLAGE<br>SYNCHRONISATION<br>SMARTPHONE | <ul> <li>Choisissez de synchroniser l'appareil photo sur l'heure et/ou le lieu communiqués par un smartphone couplé.</li> <li>EMPLACEMT&amp;HEURE : synchronisez l'heure et le lieu.</li> <li>EMPLACEMENT : synchronisez le lieu.</li> <li>HEURE : synchronisez l'heure.</li> <li>DÉSACTIVÉ : synchronisation désactivée.</li> </ul> |

#### X-E3 Manuel du propriétaire : 📄 242 Ver. 1.20 MODE CONNEXION PC

Modifiez les paramètres pour pouvoir vous raccorder à un ordinateur.

| Option                     | Description                                                                                                    |
|----------------------------|----------------------------------------------------------------------------------------------------|
| LECTEUR CARTE<br>USB       | Lorsque l'appareil photo est raccordé à un ordina-<br>teur en USB, le mode de transfert des données est<br>activé automatiquement, ce qui permet de copier les<br>données sur l'ordinateur. L'appareil photo fonctionne<br>normalement lorsqu'il n'est pas raccordé.                                                                                                    |
| REST RETR/<br>CONV RAW USB | <ul> <li>Lorsque vous raccordez l'appareil photo à un ordinateur en USB, le mode de restauration sauvegarde/conversion RAW USB est activé automatiquement.</li> <li>L'appareil photo fonctionne normalement lorsqu'il n'est pas raccordé.</li> <li>CONV RAW USB (nécessite FUJIFILM X RAW STUDIO): utilisez le processeur de traitement d'images de l'appareil photo pour convertir rapidement les fichiers RAW en images JPEG de qualité élevée.</li> <li>REST RETR (nécessite FUJIFILM X Acquire): enregistrez et chargez les réglages de l'appareil photo. Reconfigurez l'appareil photo en un instant ou partagez les réglages avec d'autres appareils photo du même type.</li> </ul> |

#### X-E3 Manuel du propriétaire : 🔲 261 🛛 Ver. 1.20 Réglages du flash

Les contrôleurs de flashes de studio d'autres fabricants, compatibles avec le système de flash FUJIFILM, peuvent désormais être utilisés. Pour en savoir plus, reportez-vous à la documentation fournie avec votre flash de studio.

#### X-E3 Manuel du propriétaire : 🔲 276 🛛 Ver. 1.20 Zoom motorisé

L'appareil photo est désormais compatible avec les objectifs à zoom motorisé XC15-45mmF3.5-5.6 OIS PZ. Les fonctionnalités suivantes sont disponibles :

- Vous pouvez utiliser la bague de zoom pour régler le zoom.
- La bague de mise au point permet de régler précisément le zoom en modes de mise au point **S** (AF-S) et **C** (AF-C).
- Le réglage du zoom ne change pas lors de l'utilisation de l'intervallomètre.
- L'objectif reste sorti lors de la lecture pour que vous puissiez reprendre rapidement la prise de vue.

# FUJIFILM

#### **FUJIFILM Corporation**

7-3, AKASAKA 9-CHOME, MINATO-KU, TOKYO 107-0052, JAPAN http://www.fujifilm.com/products/digital\_cameras/index.html

MULTIMEDIA INTERFACE

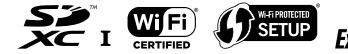

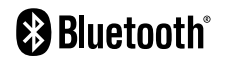